## はがき作成

まず、用紙設定をします。 《ファイル》 《ページ設定》をクリック。 ページ設定ボックスが出ます。 《余白》タブで余白を<u>上下左右8mm</u>にします。 《用紙》タブで《用紙サイズ》を《八ガキ》 に設定します。

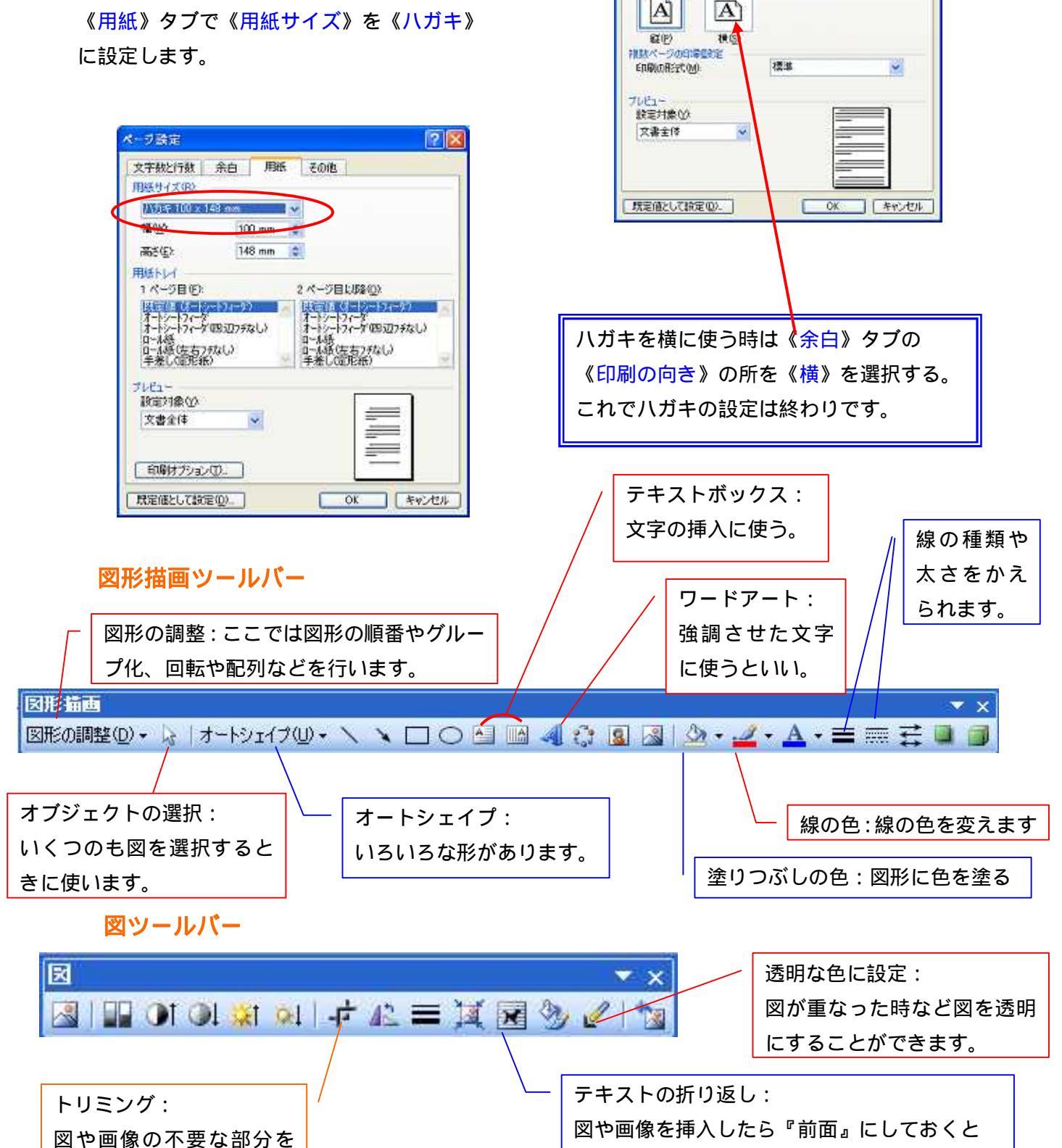

ページ語学

第日

ECD

左側と

FORM

文字教と行数 余白 別紙 その他

-0

.

とちしろ(Q) 0 mm 💠 とちしろの位置(U) 左

8 mm

8 mm

? ×

\*

+

T(B) 8 mm

右(B) Bhm

取り除きます。

好きな場所に移動可能になります。

はがき作成練習 はがきを作ってみましょう!

ワードアートを挿入後、クリックすると『ワードアート』ツールバーが 出てきます。色や形をこのツールバーで編集することが出来ます。

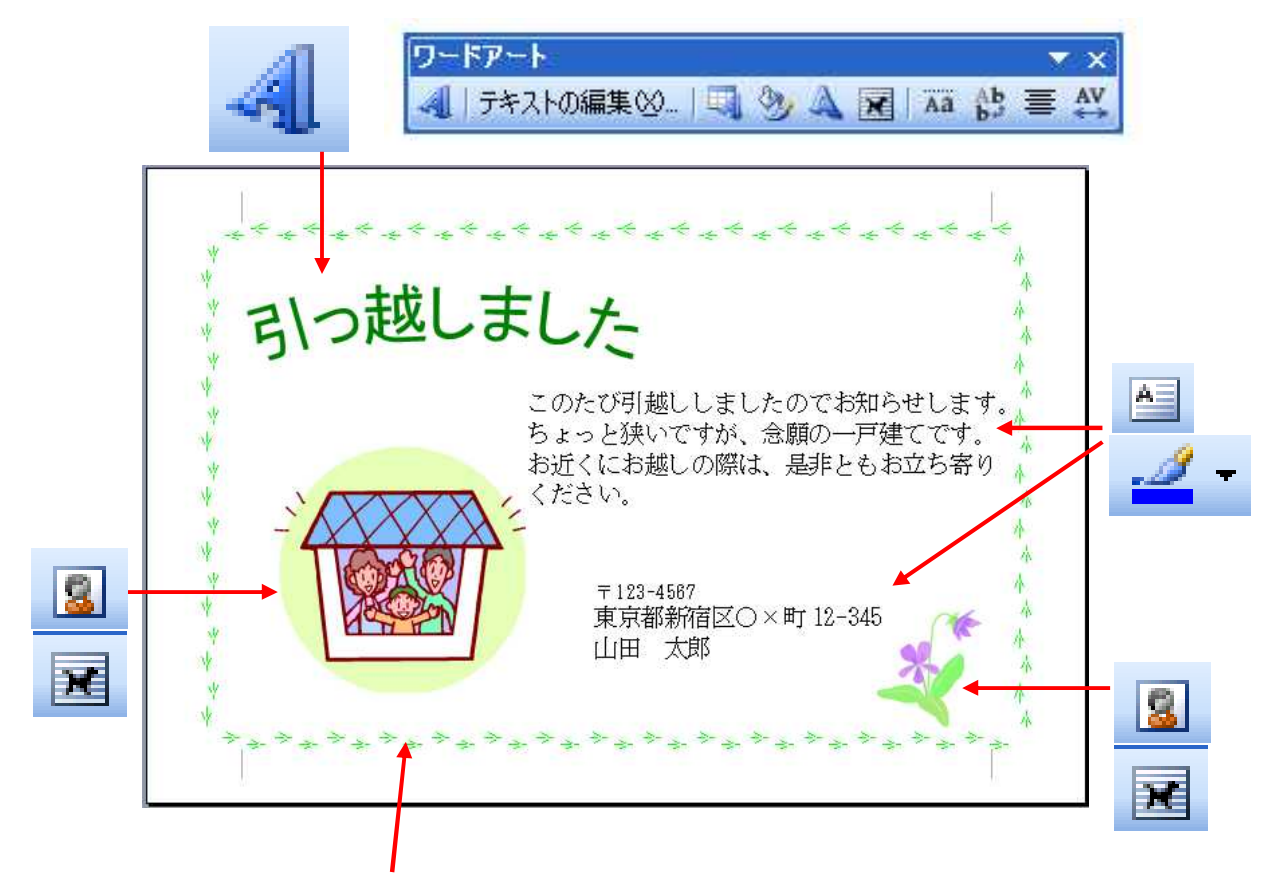

## 《罫線》 《線種とページ罫線・・・》 《ページ罫線》タブをクリック

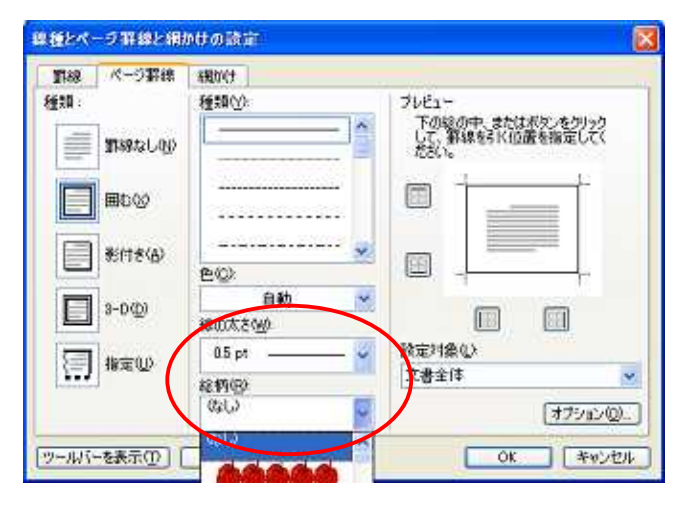

『線の太さ』『絵柄』等を選択後《OK》